# **FileZilla FTPS Tutorial**

FileZilla is a File Transfer Protocol program available for free.

## **Installing FileZilla**

- 1. Follow this link to download FileZilla.
- 2. Select "save this file to disk" option when download window opens.
- 3. Save this file to your desktop.
- \*\*\* If you don't have option to choose where to save the download then the file will be located in the computer's downloads folder.

4. The download will begin. You may need to click "Close" when the download is complete.5. To install the program, double-click its icon located on the desktop or in the download folder of your computer depending on the location that it was downloaded to.

6. Go through the installation process.

### **Configuring FileZilla**

- 1. Start the program by going to the Start >All Programs > FileZilla FTP Client >FileZilla on the bottom left-hand corner of your computer screen.
- \*\*\* If you are using Windows 8.1 then go to the START screen by clicking the icon on the lower left part of the screen. Now type FileZilla (when you start typing a search box will open). Now right click on the FileZilla search result and you can choose to pin it to your start screen or the task bar. Going forward the program will be available to start from your chosen location. Click the FileZilla icon to start the program.

| FileZilla                                     |                                                 |               |              |                      |                                                                                                    |  |  |  |  |
|-----------------------------------------------|-------------------------------------------------|---------------|--------------|----------------------|----------------------------------------------------------------------------------------------------|--|--|--|--|
| File Edit View Transfer Server Bookmarks Help |                                                 |               |              |                      |                                                                                                    |  |  |  |  |
|                                               |                                                 |               |              |                      |                                                                                                    |  |  |  |  |
| Host                                          | <u>U</u> sername:                               | Pass <u>w</u> | ord:         | Port:                | Quickconnect                                                                                                   |  |  |  |  |
|                                               |                                                 |               |              |                      | *                                                                                                    |  |  |  |  |
|                                               |                                                 |               |              |                      |                                                                                                    |  |  |  |  |
|                                               |                                                 |               |              |                      |                                                                                                    |  |  |  |  |
|                                               | 061 Tetro to XMI\0000604                        | 1)            | Demete citer |                      | Ŧ                                                                                                    |  |  |  |  |
| Local site: 3 Drive 90306                     | 0001 INUO LO XML/9030000                        | ol/week3/ 👻   | Remote site: |                      | <b>*</b>                                                                                                    |  |  |  |  |
|                                               | week4                                           | <u>^</u>      |              |                      |                                                                                                    |  |  |  |  |
|                                               | week5                                           |               |              |                      |                                                                                                    |  |  |  |  |
|                                               |                                                 |               |              |                      |                                                                                                    |  |  |  |  |
|                                               | week7                                           | +             |              |                      |                                                                                                    |  |  |  |  |
| •                                             |                                                 | •             |              |                      |                                                                                                    |  |  |  |  |
| Filename                                      | Filesize Filetype                               | Last modified | Filename     | Filesize Filetype    | Last modified Permi                                                                                            |  |  |  |  |
| - De                                          |                                                 |               |              |                      |                                                                                                    |  |  |  |  |
| EmbeddedSVG                                   | 347 Firefox HTML                                | 6/1/2014 12:3 |              |                      |                                                                                                    |  |  |  |  |
| e shapes.svg                                  | 659 SVG Document                                | 6/1/2014 12:4 |              | Not connected to an  | iy server                                                                                                    |  |  |  |  |
| UsingXmlLangA                                 | 4/3 XIVIL File                                  | 6/1/2014 12:0 |              |                      |                                                                                                    |  |  |  |  |
| weeks.ntm                                     | 1,705 FILEIOX HTIME                             | 0/1/2014 12:1 |              |                      |                                                                                                    |  |  |  |  |
| •                                             |                                                 | •             | •            | III                  | 4                                                                                                    |  |  |  |  |
| 4 files. Total size: 3,244 bytes              | 4 files. Total size: 3,244 bytes Not connected. |               |              |                      |                                                                                                    |  |  |  |  |
| Server/Local file                             | Direction Remote fi                             | le            |              | Size Priority Status |                                                                                                    |  |  |  |  |
|                                               |                                                 |               |              |                      |                                                                                                    |  |  |  |  |
|                                               |                                                 |               |              |                      |                                                                                                    |  |  |  |  |
|                                               |                                                 |               |              |                      |                                                                                                    |  |  |  |  |
| Queued files Failed t                         | ransfers Successful tr                          | ansfers       |              |                      |                                                                                                    |  |  |  |  |
|                                               |                                                 |               |              |                      | and a second second second second second second second second second second second second second second second |  |  |  |  |
|                                               |                                                 |               |              | East Q               | ueue: empty                                                                                                    |  |  |  |  |

2. Click File and then Site Manager.

| Site Manager                            |           |           |       |         |               |          |         |       | 23 |
|-----------------------------------------|-----------|-----------|-------|---------|---------------|----------|---------|-------|----|
| Select Entry:                           |           | General   | Adva  | anced   | Transfer Se   | ettings  | Charset |       |    |
| My Sites                                |           | Host:     | [     |         |               |          |         | Port: |    |
|                                         |           | Protocol: | [     | FTP - I | File Transfer | r Protoc | ol      |       | -  |
|                                         |           | Encryptio | n: [  | Use pla | ain FTP       |          |         |       | -  |
|                                         |           | Logon Ty  | pe: ( | Anonyi  | mous          |          |         |       | -  |
|                                         |           | User:     | [     |         |               |          |         |       |    |
|                                         |           | Password  | d: [  |         |               |          |         |       |    |
| A 10 A 10 A 10 A 10 A 10 A 10 A 10 A 10 |           | Account:  | [     |         |               |          |         |       |    |
|                                         |           | Commen    | ts:   |         |               |          |         |       |    |
| New Site Ne                             | ew Folder |           |       |         |               |          |         |       | ^  |
| New Bookmark                            | Rename    |           |       |         |               |          |         |       |    |
| Delete                                  | ouplicate |           |       |         |               |          |         |       | Ŧ  |
|                                         | Con       | inect     |       | ОК      | Ca            | ncel     | ]       |       |    |

- 3. Click on New Site.
- 4. Type the following information into the fields provided:
- (1) **Site Name:** student\_ftp
- (2) Host: ceweb.uml.edu
- (3) **Protocol:** FTP File Transfer Protocol
- (4) Encryption: Require implicit FTP over TLS
- (5) Logon Type: Normal
- (6) User: Your online course username
- (7) **Password:** Your online course password
- (8) Click "Connect" to access your ftp directory

| Site Manager                                            |
|---------------------------------------------------------|
| Select Entry:General Advanced Transfer Settings Charset |
| My Sites     2       Host:     Ceweb.uml.edu   Port:    |
| 3 Protocol: FTP - File Transfer Protocol                |
| 4 Encryption: Require implicit FTP over TLS             |
| 5 Logon Type: Normal 🗸                                  |
| 6 User: jdoe                                            |
| Password:                                               |
| 7 Account:                                              |
| Comments:                                               |
| New Site New Folder                                     |
| New Bookmark Rename                                     |
| Delete Duplicate                                        |
| 8 Connect OK Cancel                                     |

5. You are prompt to trust the certificate

| Unknow | n certificate                                                                                                    |                                                               |           |          |                          | × |  |  |  |  |
|--------|----------------------------------------------------------------------------------------------------|---------------------------------------------------------------|-----------|----------|--------------------------|---|--|--|--|--|
| 1      | The server's certificate is unknown. Please carefully examine the<br>certificate to make sure the server can be trusted.                                                                |                                                               |           |          |                          |   |  |  |  |  |
|        | Certificate in chain: 0 -                                                                                                    |                                                               |           |          |                          |   |  |  |  |  |
|        | Details                                                                                                    |                                                               |           |          |                          |   |  |  |  |  |
|        | Valid from:                                                                                                    | Valid from: 5/27/2014                                         |           |          |                          |   |  |  |  |  |
|        | Serial number                                                                                                    | al number: 00:cb:35:27:68:34:f5:cb:41:30:a0:32:a5:27:99:ba:81 |           |          |                          |   |  |  |  |  |
|        | Public key algo                                                                                                    | prithm: RSA with 2048 bits                                    |           |          |                          |   |  |  |  |  |
|        | Signature algorithm: RSA-SHA1<br>Fingerprint (MD5): fa:f2:11:b1:a3:94:04:6c:47:6e:81:6d:30:28:cc:3b<br>Fingerprint (SHA-1): f1:67:f6:cb:dd:a2:b5:00:f7:a4:f1:70:ad:84:bf:7b:df:d4:f2:fb |                                                               |           |          |                          |   |  |  |  |  |
|        |                                                                                                    |                                                               |           |          |                          |   |  |  |  |  |
|        | Cubiact of cort                                                                                                    | ificata                                                       | Contific  |          |                          |   |  |  |  |  |
|        | Common name                                                                                                    | e: ceweh.uml.edu                                              | Comm      | on name  | er<br>InCommon Server CA |   |  |  |  |  |
|        | Organization:                                                                                                    | University of Massachusetts Low                               | ll Organi | ization: | Internet2                |   |  |  |  |  |
|        | Unit:                                                                                                    | П                                                             | Unit:     |          | InCommon                 |   |  |  |  |  |
|        | State or provin                                                                                                    | nce: MA                                                       | Countr    | y.       | 05                       |   |  |  |  |  |
|        | Locality:                                                                                                    | Lowell                                                        |           |          |                          |   |  |  |  |  |
|        | Postal code:                                                                                                    | 01854<br>street=1 University Ave                              |           |          |                          |   |  |  |  |  |
|        | other.                                                                                                    | Street-1 Oniversity Ave                                       |           |          |                          |   |  |  |  |  |
|        | - Session details                                                                                                    | Session details                                               |           |          |                          |   |  |  |  |  |
|        | Protocol:                                                                                                    | TLS1.0                                                        |           |          |                          |   |  |  |  |  |
|        | Key exchange:                                                                                                    | RSA                                                           |           |          |                          |   |  |  |  |  |
|        | Cipher:                                                                                                    | AES-128-CBC                                                   |           |          |                          |   |  |  |  |  |
|        | MAC:                                                                                                    | SHA1                                                          |           |          |                          |   |  |  |  |  |
|        | Trust this certifie                                                                                                    | cate and carry on connecting?                                 |           |          |                          |   |  |  |  |  |
|        | Always trust certificate in future sessions.                                                                                                    |                                                               |           |          |                          |   |  |  |  |  |
|        |                                                                                                    | ОК                                                            | Cancel    |          |                          |   |  |  |  |  |

6. Click OK to logon to the FTP server

7. You should see your directory on the ceweb.uml.edu FTP server on the right side of the interface.

| Image: Student_ftp - ftps://jdoe@ceweb.uml.edu - FileZilla         File       Edit       View       Transfer       Server       Bookmarks       Help                                                                                                    |                                                   |                                                          |                                                                  |            |                                         |                          |       |  |  |  |
|----------------------------------------------------------------------------------------------------|---------------------------------------------------|----------------------------------------------------------|------------------------------------------------------------------|------------|-----------------------------------------|--------------------------|-------|--|--|--|
| ¥ ▼   <b>7 : C → </b> ¥ № <b>\$ \$ \$ \$ \$ \$</b>                                                                                                    |                                                   |                                                          |                                                                  |            |                                         |                          |       |  |  |  |
| Host: Username: Password: Port: Quickconnect                                                                                                    |                                                   |                                                          |                                                                  |            |                                         |                          |       |  |  |  |
| Response:       226-Directory has 238,197,014,528 bytes of disk space available.         Response:       226 Transfer complete.         Status:       Directory listing successful         Command:       DELE EmbeddedSVG.htm         Response:       250 DELE command successful. |                                                   |                                                          |                                                                  |            |                                         |                          |       |  |  |  |
| Local site: > Drive\90306061 Intro to XML\90306061\week3\<br>Week3<br>Week5<br>Week6<br>Week7<br>Week7<br>Week7                                                                                                    |                                                   |                                                          |                                                                  |            |                                         |                          |       |  |  |  |
| Filename                                                                                                    | Filesize F                                        | iletype                                                  | Last modified                                                    | Filename   | Filesize Filetype                       | Last modified            | Permi |  |  |  |
| <ul> <li></li> <li>EmbeddedSVG</li> <li>shapes.svg</li> <li>UsingXmlLang</li> <li>week3.htm</li> </ul>                                                                                                    | 5 347 F<br>659 S<br>JA 473 )<br>1 765 F           | Firefox HTML<br>SVG Document<br>KML File<br>Firefox HTML | 6/1/2014 12:3<br>6/1/2014 12:4<br>6/1/2014 12:0<br>6/1/2014 12:1 | <b>.</b> . | Empty directory<br>Your directory on th | listing<br>he FTP server |       |  |  |  |
| •                                                                                                    | Your computer                                     |                                                          | •                                                                |            |                                         |                          | Þ     |  |  |  |
| 4 files. Total size: 3                                                                                                    | 4 files. Total size: 3,244 bytes Empty directory. |                                                          |                                                                  |            |                                         |                          |       |  |  |  |
| Server/Local file Direction Remote file Size Priority Status                                                                                                    |                                                   |                                                          |                                                                  |            |                                         |                          |       |  |  |  |
| Queued files                                                                                                    | Failed transfers                                  | Successful tra                                           | ansfers                                                          |            |                                         |                          |       |  |  |  |
| 🔒 🛃 🚥 Queue: empty 🔍 👁                                                                                                    |                                                   |                                                          |                                                                  |            |                                         |                          |       |  |  |  |

\*Please note: Some instructors may require you to download files from a course directory on the server. If your instructor requires this, double click the yellow folder with a question mark (see figure below) in the right side of the window. Click the folder with the number that corresponds to your course (ex: 90.230.031).

| 🔁 student_ftp - ftps://jdoe@ceweb.uml.edu - FileZilla                                                                                                    |                              |                  |              |                     |                 |      |  |  |  |
|----------------------------------------------------------------------------------------------------|------------------------------|------------------|--------------|---------------------|-----------------|------|--|--|--|
| File Edit View Transfer Server Bookmarks Help                                                                                                    |                              |                  |              |                     |                 |      |  |  |  |
|                                                                                                    |                              |                  |              |                     |                 |      |  |  |  |
| Host:                                                                                                    | Username:                    | Passwe           | ord:         | Port:               | Quickconnect    |      |  |  |  |
| Command: LIST<br>Response: 150 (                                                                                                    | Opening BINARY mode data o   |                  |              |                     | ^               |      |  |  |  |
| Response: 226-Directory has 238,198,902,784 bytes of disk space available.                                                                                                    |                              |                  |              |                     |                 |      |  |  |  |
| Response: 226                                                                                                    | Transfer complete.           |                  |              |                     |                 |      |  |  |  |
| Status: Direc                                                                                                    | ctory listing successful     |                  |              |                     |                 | -    |  |  |  |
| Local site: > Drive\9                                                                                                    | 0306061 Intro to XML\90306   | 061\week3\ 👻     | Remote site: | /jdoe               |                 | •    |  |  |  |
|                                                                                                    | ····]] week3<br>····]] week4 | *                |              | e                   |                 |      |  |  |  |
|                                                                                                    | week5                        |                  |              |                     |                 |      |  |  |  |
|                                                                                                    | week7                        | -                |              |                     |                 |      |  |  |  |
| · · · ·                                                                                                    | III WEEK                     | P -              |              |                     |                 |      |  |  |  |
| Filename                                                                                                    | Filesize Filetype            | Last modified    | Filename     | Filesize Filetype   | Last modified P | ermi |  |  |  |
| Image: Image: | 347 Firefox HTML             | 6/1/2014 12:3    | <b>"</b>     |                     |                 |      |  |  |  |
| shapes.svg                                                                                                    | 659 SVG Documen              | t 6/1/2014 12:4  |              | Empty directory     | / listing       |      |  |  |  |
| UsingXmlLangA                                                                                                    | 473 XML File                 | 6/1/2014 12:0    |              |                     |                 |      |  |  |  |
| week3.htm                                                                                                    | 1,765 Firefox HTML .         | 6/1/2014 12:1    |              |                     |                 |      |  |  |  |
| •                                                                                                    |                              | 4                | •            |                     |                 | •    |  |  |  |
| 4 files. Total size: 3,244                                                                                                    | bytes                        | Empty directory. |              |                     |                 |      |  |  |  |
| Server/Local file                                                                                                    | Direction Remot              | e file           |              | Size Priority Statu | IS              |      |  |  |  |
|                                                                                                    |                              |                  |              |                     |                 |      |  |  |  |
|                                                                                                    |                              |                  |              |                     |                 |      |  |  |  |
|                                                                                                    |                              |                  |              |                     |                 |      |  |  |  |
| Queued files Fa                                                                                                    | iled transfers Successful    | transfers        |              |                     |                 |      |  |  |  |
|                                                                                                    |                              |                  |              | 🔒 🗾 500 (           | Queue: empty    | •    |  |  |  |

Follow the steps below to upload or download files to the web.

# Uploading files using FileZilla client:

1. Start the FileZilla FTP client. Connect to the server you just configured.

2. To upload files to the server, select all files you wish to upload from the window on the left and right-click on mouse, and then select Upload.

# Downloading files to your computer using FileZilla client:

3. To download\* files from the server to your computer, select all files you wish to download from the window on the right.

4. In the left window, select the location on your computer where you wish to save the files.

5. Right-click on mouse, and then select Download.

\*If your instructor requires you to download files from the course directory on the server, make sure to click the folder with the corresponding course number first to enter this directory before trying to download files.

#### How do I view the web pages I've uploaded?

Note: Your homepage must be named "index.htm" or "index.html" 1. Start your web browser (Internet Explorer, FireFox, Google Chrome etc.). 2. In the URL box enter a web address using this format: http://ceweb.uml.edu/username\*/index.html \*this is your online course username If John Doe were taking a class, he would type in: http://ceweb.uml.edu/jdoe/index.html

### Can I get help with this if I'm having trouble?

If you have trouble uploading your files, you may want to speak to your instructor, call (978) 934-2467 or email Tech Support. Note: You can only have access to student FTP if your class requires it.